# **Dossier071** Digitalisering van Leidse politiearchieven

Erfgoed Leiden en Omstreken wil met uw hulp de politiearchieven 1940-1945 digitaliseren en toegankelijk maken voor iedereen. We zijn nu bezig met de 'echte verhalen'; de processenverbaal.

In de processen-verbaal staan gebeurtenissen en daarbij betrokken personen. Om straks goed te kunnen zoeken in de processen-verbaal moeten gegevens i.v.m. personen en locaties worden opgeslagen. Ook willen we alle processen-verbaal die over hetzelfde onderwerp gaan of uit dezelfde periode zijn samen kunnen tonen. Daarvoor is het nodig dat voor elk proces-verbaal een optie gekozen wordt uit een lijst met onderwerpen en de aangiftedatum wordt genoteerd.

Als het project klaar is, kan iedereen op zoek gaan naar de dagelijkse gebeurtenissen in Leiden en wellicht ontdekken hoe hun voorouders de oorlog beleefd hebben.

# Hoe kunt u meedoen?

Dat is heel eenvoudig:

1. Maak een account aan op hetvolk.org en log in

2. Ga naar de projectpagina <u>Dossier071: Apart bewaarde processen-verbaal Leidse Politie</u> <u>1940-1945</u>

### U krijgt dit scherm te zien:

| Dossier071: Apart bewaarde processen-verbaal<br>Leidse Politie 1940-1945.<br>Een project van Erfgoed Leiden en Omstreken<br>Het doel van 'Dossier071' is de politiearchieven 1940-1945<br>digitaliseren en toegankelijk maken. We zijn nu bezig met<br>de 'echte verhalen': de processen-verbaal.                                                                                                    | Hallo Jill         U krijgt steeds de eerste pagina van een proces-verbaal te zien. Voor elke pagina dienen vier stappen doorlopen te worden:         Stap 1: Vermeld alle personen die in het proces-verbaal voorkomen         Stap 2: Vermeld de locatie(s) waarop het voorval plaatsvond         Stap 3: Kies een 'typering' voor het proces-verbaal (waar mogelijk op basis van een artikelnummer)         Stap 4: Vermeld de aangiftedatum |
|----------------------------------------------------------------------------------------------------|----------------------------------------------------------------------------------------------------|
| In de processen-verbaal staan gebeurtenissen en daarbij<br>betrokken personen. Om straks goed te kunnen zoeken in<br>de processen-verbaal moeten gegevens i.v.m. personen en<br>locaties worden opgeslagen. Ook willen we alle processen-<br>verbaal die over hetzelfde onderwerp gaan of uit dezelfde<br>periode zijn samen kunnen tonen. Daarvoor is het nodig<br>dat voor elk proces-verbaal een optie gekozen wordt uit<br>een lijst met onderwerpen en de aangiftedatum wordt<br>genoteerd. | Geef mij maar een taakt                                                                                                    |

U kunt er voor kiezen om eerst te oefenen: u krijgt een echte scan te zien, maar wat u invult, wordt niet opgeslagen. Als u klaar bent voor het echte werk, klikt u op 'Geef mij maar een taak!'.

# Hoe werkt het?

U krijgt aan de linkerkant een scan van een pagina van een proces-verbaal te zien. Rechts staan velden voor het invoeren van personen, locaties, de typering en de aangiftedatum.

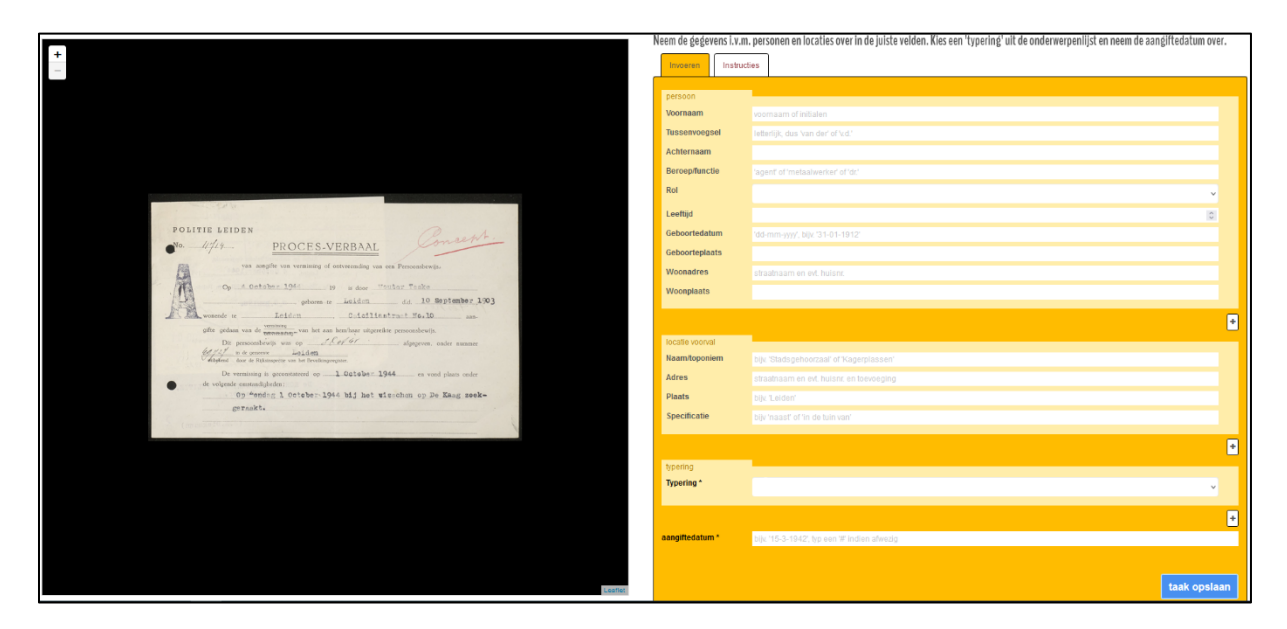

In het kort zijn er vier stappen die u voor elke scan dient te doorlopen:

Stap 1: Vermeld alle personen die in het proces-verbaal voorkomen

Stap 2: Vermeld de locatie(s) waarop het voorval plaatsvond

Stap 3: Kies een 'typering' voor het proces-verbaal (waar mogelijk op basis van een artikelnummer)

Stap 4: Vermeld de aangiftedatum

Een aandachtspunt is dat het mogelijk is dat u een proces-verbaal te zien krijgt dat handelt over een zedenzaak waar een minderjarige bij betrokken was.

U neemt deze gegevens *niet* over omdat de minderjarige persoon mogelijk nog in leven is.

Laat daarom volgende velden leeg:

- alle velden in het blokje 'persoon'

- alle velden in het blokje 'locatie voorval'

U voegt wel de typering toe, nl. 'zedenmisdrijven: onzedelijke handelingen bij minderjarigen (artikels 244/245/247)'. Bij aangiftedatum zet u een # teken.

Zedenzaken met enkel volwassenen kunt u wel invoeren. Dit geldt ook voor andere soorten zaken waar minderjarigen bij betrokken waren.

Laten we alle stappen eens doorlopen. We verduidelijken aan de hand van een voorbeeld.

Dit is een voorbeeld van een proces-verbaal:

| 1011 | line beiden                                                                     |
|------|---------------------------------------------------------------------------------|
| No.  | PROCES-VERBAAL                                                                  |
| B    | van aangifte van vermissing of ontvreending van een Persoonabewijs.             |
| RA   | Op A October 1944 19 is door "Outor Teake                                       |
| HU.  | geboren te Leidon d.d. 10 September 1903                                        |
| E M  | wonende teLeidenCoicilistrat Mo.10 ann-                                         |
|      | gifte gedaan van de verminning van het aan hem/haar uitgereikte persoonsbewijs. |
|      | Dit persoonsbewijs was op afgegeven, onder nummer                               |
|      | And Mar in de gemeenie Lolden                                                   |
|      | De secondaria la secondaria de la October 1044                                  |
|      | de volgende omstandiabeden :                                                    |
|      | Op "ondag 1 October 1944 bij het wisschan op De Kaag zoek-                      |
|      | geraekt.                                                                        |

# Stap 1: Vermeld alle personen die op de pagina voorkomen

In deze stap richten we onze aandacht op de personen die bij naam genoemd worden op de getoonde pagina van het proces-verbaal.

Staan er geen persoonsnamen op de getoonde pagina van het proces-verbaal? Laat alle velden bij 'persoon' leeg en ga dan naar stap 2.

| persoon        |                                     |
|----------------|-------------------------------------|
| Voornaam       | voornaam of initialen               |
| Tussenvoegsel  | letterlijk, dus 'van der' of 'v.d.' |
| Achternaam     |                                     |
| Beroep/functie | 'agent' of 'metaalwerker' of 'dr.'  |
| Rol            | ~                                   |
| Leeftijd       |                                     |
| Geboortedatum  | 'dd-mm-yyyy', bijv. '31-01-1912'    |
| Geboorteplaats |                                     |
| Woonadres      | straatnaam en evt. huisnr.          |
| Woonplaats     |                                     |
|                | +                                   |

Het invoeren van personen gebeurt d.m.v. volgende velden:

**Voornaam:** Hier neemt u de voornaam/voornamen of de initialen van de persoon over. Bij initialen plaatst u puntjes tussen de letters maar geen spaties.

**Tussenvoegsel:** Hier neemt u het tussenvoegsel letterlijk over. Afkortingen neemt u over zoals ze er staan, u schrijft ze dus niet voluit. Tussen de letters plaatst u puntjes maar geen spaties.

Achternaam: Hier neemt u de achternaam van de persoon over.

Beroep/functie: Hier neemt u het beroep of de functie van de persoon over.

**Rol:** Hier kiest u uit de lijst de rol die het beste past bij de personen in het proces-verbaal. Voor agenten die aan het werk zijn, hoeft u geen rol aan de duiden. Voor agenten die bv. in hun vrije tijd getuige, slachtoffer of dader van een misdrijf zijn, duidt u wél een rol aan.

De beschikbare opties zijn: aangever, arrestant, dader, getuige, lijk, nachtverblijver, slachtoffer en verdachte.

**Leeftijd:** Hier neemt u de leeftijd van de persoon d.m.v. een cijfer over. We maken alleen gebruik van volledige jaren. Hieronder enkele voorbeelden van wat er dient ingevoerd te worden als er in het proces-verbaal niet alleen volledige jaren staan: '5 à 6 jaar': u vult het eerste cijfer in, hier dus 5.

'4,5 jaar': u vult alleen de leeftijd in volledige jaren in, hier dus 4.

'3 weken' of '6 maanden': u vult 0 in.

**Geboortedatum:** Hier vult u de geboortedatum van de persoon in. Gebruik het formaat 'dagmaand-jaar' (bv. 31-01-1912).

**Geboorteplaats:** Hier neemt u de geboorteplaats van de persoon over. Als een naam op een oude manier geschreven staat, past u dit niet aan naar de moderne spelling.

Woonadres: Hier neemt u het woonadres (straat en eventueel huisnummer/toevoeging) van de persoon over. Als een naam op een oude manier geschreven staat, past u dit niet aan naar de moderne spelling.

Woonplaats: Hier neemt u de woonplaats van de persoon over. Als een naam op een oude manier geschreven staat, past u dit niet aan naar de moderne spelling.

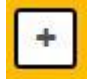

Als er meerdere personen voorkomen in het proces-verbaal, kunt u gebruik maken van de plusknop. U krijgt de invulvelden dan nog een keer.

In het voorbeeld worden de gegevens van de aangever vermeld:

| Op 4 October 1944 |            | is door | outar Teske  | )              |
|-------------------|------------|---------|--------------|----------------|
|                   | geboren te | Leiden  | d.d. 10      | September 1903 |
| wonende te Leiden | L          | Coidlia | strast Mo.10 | 2 aan-         |

#### We nemen de gegevens als volgt over:

| persoon        |                                     |  |
|----------------|-------------------------------------|--|
| Voornaam       | Wouter                              |  |
| Tussenvoegsel  | letterlijk, dus 'van der' of 'v.d.' |  |
| Achternaam     | Teske                               |  |
| Beroep/functie | 'agent' of 'metaalwerker' of 'dr.'  |  |
| Rol            | Aangever ~                          |  |
| Leeftijd       | 0                                   |  |
| Geboortedatum  | 10-09-1903                          |  |
| Geboorteplaats | Leiden                              |  |
| Woonadres      | Caiciliastraat 10                   |  |
| Woonplaats     | Leiden                              |  |

# Stap 2: Vermeld de locatie(s) waarop het voorval plaatsvond

In deze stap richten we onze aandacht op de locatie(s) waarop het voorval plaatsvond.

Staan er geen locaties in het proces-verbaal? Laat alle velden bij 'locatie voorval' leeg en ga naar stap 3.

Het invoeren van locaties gebeurt d.m.v. de volgende velden:

| locatie voorval |                                           |
|-----------------|-------------------------------------------|
| Naam/toponiem   | bijv. 'Stadsgehoorzaal' of 'Kagerplassen' |
| Adres           | straatnaam en evt. huisnr. en toevoeging  |
| Plaats          | bijv, 'Leiden'                            |
| Specificatie    | bijv 'naast' of 'in de tuin van'          |

Naam/toponiem: Hier vermeldt u de naam waarmee in het proces-verbaal wordt verwezen naar de locatie(s) waarop het voorval plaatsvond (bv. 'Stadsgehoorzaal'). Ook kunt u hier de naam van locaties als rivieren en plassen invullen (bv. 'Oude Rijn' of 'Kagerplassen'). Als een naam op een oude manier geschreven staat, past u dit **niet** aan naar de moderne spelling.

Adres: Hier neemt u het adres over waarop het voorval zich voordeed. U vult de straatnaam in, eventueel gevolgd door een huisnummer en/of een toevoeging. Als er meerdere straatnamen samen worden vermeld, voert u ze allemaal als afzonderlijke locaties in. Als een naam op een oude manier geschreven staat, past u dit **niet** aan naar de moderne spelling.

**Plaats:** Hier vult u de gemeente in waar het voorval gebeurde. Vul dit alleen in als het expliciet in het proces-verbaal vermeld wordt. Als een naam op een oude manier geschreven staat, past u dit **niet** aan naar de moderne spelling.

**Specificatie:** Hier kunt u een verduidelijking van de locatie invullen (bv. op de hoek van, naast, in de tuin van).

Uiteraard zal het niet altijd mogelijk zijn om alle velden in te vullen voor een locatie. U vult enkel de relevante velden in en de rest laat u leeg.

Als het adres van een persoon in het proces-verbaal vermeld wordt en het voorval vond bij die persoon thuis plaats (brand, inbraak enz.), dan moet het adres zowel bij 'persoon' als bij 'locatie voorval' worden ingevuld.

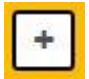

Als er meerdere locaties voorkomen in het proces-verbaal, kunt u gebruik maken van de plusknop. U krijgt de invulvelden dan nog een keer.

In het voorbeeld wordt er een locatie genoemd:

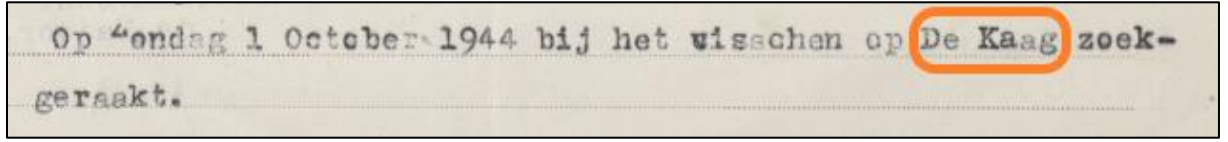

'De Kaag' is de naam van een dorp, maar er staat 'visschen op De Kaag' dus mogelijk werd deze naam in de jaren 1940 ook gebruikt voor bijvoorbeeld een rivier of een waterplas. We nemen het daarom over in het veld Naam/toponiem:

| locatie voorval |                                          |
|-----------------|------------------------------------------|
| Naam/toponiem   | De Kaag                                  |
| Adres           | straatnaam en evt. huisnr. en toevoeging |
| Plaats          | bijv. 'Leiden'                           |
| Specificatie    | bijv 'naast' of 'in de tuin van'         |
|                 |                                          |

# Stap 3: Kies een 'typering' voor het proces-verbaal

Als de database klaar is, willen we alle processen-verbaal die over hetzelfde onderwerp gaan (bv. alle moorden of alle razzia's) samen kunnen tonen. Het is daarom belangrijk dat elk proces-verbaal een typering krijgt. Er zijn een aantal hoofdcategorieën en die hebben allemaal een aantal subcategorieën. Bij sommige processen-verbaal staat er een onderwerp aangegeven en bij andere staat enkel het nummer van een artikel uit het Wetboek van Strafrecht. Verder in deze handleiding vindt u een overzicht met artikelnummers en overeenstemmende typeringen. Het invoeren van de typering gebeurt d.m.v. het volgende veld:

| typering<br>Typering * | ~ |
|------------------------|---|
|                        | + |

Het is onmogelijk om een uitputtende lijst te maken dus bij elke hoofdcategorie hebben we ook de optie 'anders' toegevoegd zodat u wel kunt aangeven dat iets in de hoofdcategorie valt maar afwijkt van de geboden opties.

Sommige opties zouden in meerdere hoofdcategorieën passen. 'Abortus', bijvoorbeeld, lijkt te passen in 'geweld', 'gezondheid' en 'samenleving', maar hebben we bij 'geweld' ingedeeld omwille van de manier waarop er in de processen-verbaal over gesproken wordt, nl. als een misdrijf tegen het leven. Bekijk dus ook even de andere categorieën als u niet vindt wat u zoekt in een bepaalde categorie.

Het veld 'Typering' moet verplicht ingevuld worden, anders kan de taak niet opgeslagen worden. Als een proces-verbaal niet in een van de hoofdcategorieën lijkt te passen, kunt u de algemene optie 'anders' aanduiden. U krijgt dan een invulveld om te verduidelijken waar het proces-verbaal over gaat.

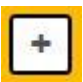

Het is mogelijk om meerdere typeringen toe te voegen aan een proces-verbaal. U kunt hiervoor gebruik maken van de plusknop. U krijg het keuzeveld dan nog een keer.

In het voorbeeld zien we bovenaan het onderwerp staan:

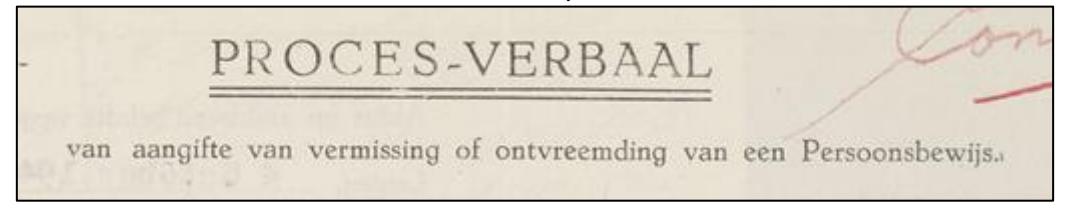

Het gaat om de vermissing van een persoonsbewijs dus we kiezen voor de typering 'verloren: persoonsbewijs':

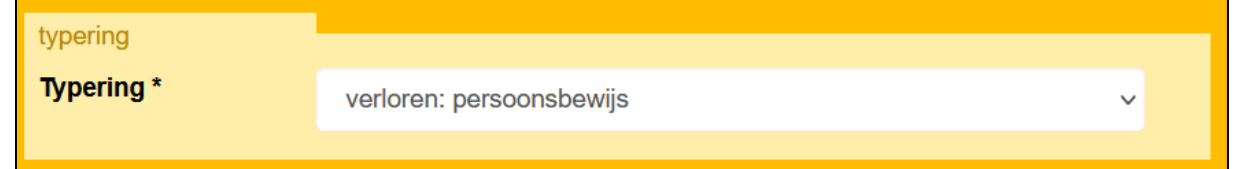

Hieronder vindt u een overzicht van de beschikbare categorieën.

# administratief

| arrestatie                | bekeuring/overtreding        | betermelding               |
|---------------------------|------------------------------|----------------------------|
| confiscatie               | doorgeven van informatie     | geldboete                  |
| heenzending               | klacht                       | nachtverblijvers           |
| niet voldoen aan opdracht | oppakken op verzoek van      | opsluiten ter              |
| door ambtenaar            | andere autoriteit            | kalmering/ontnuchtering    |
| overbrengen/overgeven     | overgave/overname dienst     | sleutelbeheer              |
| arrestanten               |                              |                            |
| vergunning                | verlof                       | verstrekken van voeding of |
|                           |                              | drank                      |
| vertrek inspecteur        | vertrek/terugkeer patrouille | vervoer personen           |
| verzorging arrestanten    | ziekmelding                  |                            |

### brand

| bommen en bominslagen<br>(artikel 157) | brandstichting (artikel 157)                      | nader bericht/bevestiging/<br>loos alarm          |
|----------------------------------------|---------------------------------------------------|---------------------------------------------------|
| eerste melding                         | terugkeer blusvoertuig/<br>motorspuit/ladderwagen | uitrukken blusvoertuig/<br>motorspuit/ladderwagen |

### collaboratie

# gevonden

| geld                                              | huisdier                            | persoonsbewijs                                 |
|---------------------------------------------------|-------------------------------------|------------------------------------------------|
| voorwerpen                                        |                                     |                                                |
| geweld                                            |                                     |                                                |
| Abortus (artikel 296)                             | geweld tegen Duitsers (artikel 141) | geweld van burgers tegen politie (artikel 141) |
| geweld van politie tegen<br>burgers (artikel 141) | inleveren wapens                    | lijkvinding met onbekende<br>oorzaak           |
| lijkvinding: verdrinking                          | lijkvinding: zelfmoord              | lossen schoten door<br>agenten                 |
| melding van schieten (artikel 141)                | misdragingen van Duitse soldaten    | moord/doodslag (artikels 287 t/m 292)          |
| zelfmoord(poging)                                 |                                     |                                                |

# gezondheid

| bevalling      | geslachtsziekte                                               | hartaanval                     |
|----------------|---------------------------------------------------------------|--------------------------------|
| onwel geworden | openbare dronkenschap                                         | overbrengen naar<br>ziekenhuis |
| overlijden     | psychiatrische patiënt                                        | toeval                         |
| vervoer lijk   | Zenden/laten komen/<br>uitrukken Eerstehulpdienst<br>(E.H.D.) |                                |

### jodenvervolging

| aanplakken/bekladden/<br>scanderen | razzia | verbergen |
|------------------------------------|--------|-----------|
| verraad                            |        |           |

### ongevallen

| auto             | bedrijfsongeval | fiets                 |
|------------------|-----------------|-----------------------|
| in of bij huis   | motor           | neerstorten vliegtuig |
| openbaar vervoer | te water raken  | voetganger            |
| vrachtwagen      |                 |                       |

### samenleving

| achterstallig onderhoud       | belediging (artikel 266) | (buren)ruzie                 |
|-------------------------------|--------------------------|------------------------------|
| huiselijk geweld (artikels    | laster                   | lastig vallen                |
| 300/304)                      |                          |                              |
| loslopend (huis)dier          | luchtbescherming         | mishandeling (artikels 300   |
|                               |                          | t/m 303)                     |
| niet dragen identiteitskaart/ | ongedierte               | onttrekking ouderlijke macht |
| persoonsbewijs                |                          | (artikel 279)                |
| samenscholing (artikel 186)   | smaad (artikels          | straatmeubilair/ontbrekende  |
|                               | 261/262/270)             | stenen                       |
| te laat op straat             | vechten                  | veranderen van woonplaats    |
|                               |                          | zonder vergunning            |
| verduistering (ramen)         | vermissing               | vluchten                     |
| vreemdelingen                 | wederspannigheid         | weglopen                     |

# schademisdrijven

| achtergelaten vee           | baldadigheid (artikel 138)  | bonnenfraude                    |
|-----------------------------|-----------------------------|---------------------------------|
| brandstoffendistributie     | colportage                  | diefstal geld (artikels 310 t/m |
|                             |                             | 316)                            |
| diefstal goederen (artikels | geldverduistering (artikels | gokken                          |
| 310 t/m 316)                | 321 t/m 324)                |                                 |
| heling (artikels 416/417)   | inbraak (artikel 138)       | ingooien/gebroken ruiten        |
| omkoping (artikel 126)      | oplichting (artikel 326)    | overval (artikel 312)           |
| prijsopdrijving             | schutten van vee            | stroperij (artikel 314)         |
| valsemunterij (artikels 208 | verkoop drank               | vernieling (artikel 350)        |
| t/m 213)                    |                             |                                 |

### verloren

| geld       | huisdier | persoonsbewijs |
|------------|----------|----------------|
| voorwerpen |          |                |

### verzetsactiviteiten

| aanplakken/bekladden/<br>scanderen (artikel 132)                       | bezit radio/zender                | dropping           |  |
|------------------------------------------------------------------------|-----------------------------------|--------------------|--|
| illegale wapens (artikel 26) melding van het signaleren<br>met lichten |                                   | onderduikers       |  |
| overval (artikel 312)                                                  | spionage (artikel 98)             | staking            |  |
| stil verzet (goudsbloemen, knopen enz.)                                | verspreiden kranten (artikel 132) | vlaggen/spandoeken |  |

### zedenmisdrijven

| aanranding (artikel 246)   | onzedelijke handelingen bij<br>meerderjarigen (artikels<br>242/243/247) | onzedelijke handelingen bij<br>minderjarigen (artikels<br>244/245/247) |
|----------------------------|-------------------------------------------------------------------------|------------------------------------------------------------------------|
| prostitutie                | schennis                                                                | wildplassen (artikel 239)                                              |
| verkrachting (artikel 242) |                                                                         |                                                                        |

Hieronder kunt u op basis van het artikelnummer uit het Wetboek van Strafrecht de overeenkomstige typering terugvinden. Als het artikelnummer niet voorkomt in de lijst, kunt u het artikel ook opzoeken in de <u>online versie van het Wetboek van Strafrecht</u>. Geschrapte artikelnummers worden nl. nooit opnieuw gebruikt dus als een bepaald nummer tegenwoordig voor een bepaald misdrijf wordt gebruikt, werd dat nummer tijdens de Tweede Wereldoorlog voor datzelfde misdrijf gebruikt. U kunt dan op basis van de beschrijving een passende typering kiezen.

| Artikelnummer | Typering                                                    |  |  |
|---------------|-------------------------------------------------------------|--|--|
| 26            | verzetsactiviteiten: illegale wapens                        |  |  |
| 98            | verzetsactiviteiten: spionage                               |  |  |
| 126           | schademisdrijven: omkoping                                  |  |  |
| 132           | verzetsactiviteiten: aanplakken/bekladden/scanderen         |  |  |
|               | verzetsactiviteiten: verspreiden kranten                    |  |  |
| 138           | schademisdrijven: inbraak                                   |  |  |
|               | schademisdrijven: baldadigheid                              |  |  |
| 141           | geweld: geweld tegen Duitsers                               |  |  |
|               | geweld: geweld van burgers tegen politie                    |  |  |
|               | geweld: geweld van politie tegen burgers                    |  |  |
|               | geweld: melding van schieten                                |  |  |
|               | geweld: anders                                              |  |  |
| 157           | brand: bommen en bominslagen                                |  |  |
|               | brand: brandstichting                                       |  |  |
|               | brand: anders                                               |  |  |
| 186           | samenleving: samenscholing                                  |  |  |
| 208           | schademisdrijven: valsemunterij                             |  |  |
| 209           | schademisdrijven: valsemunterij                             |  |  |
| 210           | schademisdrijven: valsemunterij                             |  |  |
| 211           | schademisdrijven: valsemunterij                             |  |  |
| 212           | schademisdrijven: valsemunterij                             |  |  |
| 213           | schademisdrijven: valsemunterij                             |  |  |
| 239           | zedenmisdrijven: wildplassen                                |  |  |
| 242           | zedenmisdrijven: onzedelijke handelingen bij meerderjarigen |  |  |
|               | zedenmisdrijven: verkrachting                               |  |  |
|               | zedenmisdrijven: anders                                     |  |  |
| 243           | zedenmisdrijven: onzedelijke handelingen bij meerderjarigen |  |  |
|               | zedenmisdrijven: anders                                     |  |  |
| 244           | zedenmisdrijven: onzedelijke handelingen bij minderjarigen  |  |  |
|               | zedenmisdrijven: anders                                     |  |  |
| 245           | zedenmisdrijven: onzedelijke handelingen bij minderjarigen  |  |  |
|               | zedenmisdrijven: anders                                     |  |  |
| 246           | zedenmisdrijven: aanranding                                 |  |  |
|               | zedenmisdrijven: anders                                     |  |  |
| 247           | zedenmisdrijven: onzedelijke handelingen bij meerderjarigen |  |  |
|               | zedenmisdrijven: onzedelijke handelingen bij minderjarigen  |  |  |
| 261           | samenleving: smaad                                          |  |  |
| 262           | samenleving: smaad                                          |  |  |
| 266           | samenleving: belediging                                     |  |  |
| 270           | samenleving: smaad                                          |  |  |
| 279           | samenleving: onttrekking ouderlijke macht                   |  |  |

| 287 | geweld: moord/doodslag              |
|-----|-------------------------------------|
| 288 | geweld: moord/doodslag              |
| 289 | geweld: moord/doodslag              |
| 290 | geweld: moord/doodslag              |
| 291 | geweld: moord/doodslag              |
| 292 | geweld: moord/doodslag              |
| 296 | geweld: abortus                     |
| 300 | samenleving: huiselijk geweld       |
|     | samenleving: mishandeling           |
| 301 | samenleving: mishandeling           |
| 302 | samenleving: mishandeling           |
| 303 | samenleving: mishandeling           |
| 304 | samenleving: huiselijk geweld       |
| 310 | schademisdrijven: diefstal geld     |
|     | schademisdrijven: diefstal goederen |
| 311 | schademisdrijven: diefstal geld     |
|     | schademisdrijven: diefstal goederen |
| 312 | schademisdrijven: diefstal geld     |
|     | schademisdrijven: diefstal goederen |
|     | schademisdrijven: overval           |
|     | verzetsactiviteiten: overval        |
| 313 | schademisdrijven: diefstal geld     |
|     | schademisdrijven: diefstal goederen |
| 314 | schademisdrijven: diefstal geld     |
|     | schademisdrijven: diefstal goederen |
|     | schademisdrijven: stroperij         |
| 315 | schademisdrijven: diefstal geld     |
|     | schademisdrijven: diefstal goederen |
| 316 | schademisdrijven: diefstal geld     |
|     | schademisdrijven: diefstal goederen |
| 321 | schademisdrijven: geldverduistering |
| 322 | schademisdrijven: geldverduistering |
| 323 | schademisdrijven: geldverduistering |
| 324 | schademisdrijven: geldverduistering |
| 326 | schademisdrijven: oplichting        |
| 350 | schademisdrijven: vernieling        |
| 416 | schademisdrijven: heling            |
| 417 | schademisdrijven: heling            |

De lijst is ook als apart bestand beschikbaar zodat u hem gemakkelijk kunt opslaan of afdrukken. U vindt de lijst <u>hier</u>.

# Stap 4: Vermeld de aangiftedatum

Als de database klaar is, willen we alle processen-verbaal die over dezelfde periode gaan samen kunnen tonen. Het is daarom belangrijk dat voor elk proces-verbaal de aangiftedatum wordt overgenomen. Soms staat er een stempel met een datum op het proces-verbaal. Dit is **niet** noodzakelijk de aangiftedatum.

#### Het invoeren van de aangiftedatum gebeurt d.m.v. het volgende veld:

aangiftedatum \* bijv. '15-3-1942', typ een '#' indien afwezig

Als er geen aangiftedatum zichtbaar is op het proces-verbaal, nemen we de datum van het voorval over. Als ook die datum niet te vinden valt, plaatsen we een '#' teken.

In het voorbeeld wordt de aangiftedatum bovenaan vermeld:

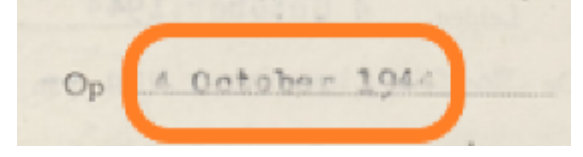

#### We nemen deze datum over:

aangiftedatum \* 04-10-1944

# Afronden

taak opslaan

Als u alle stappen doorlopen hebt, drukt u op de knop 'Taak opslaan'. U krijgt een scherm te zien dat bevestigt dat de gegevens opgeslagen zijn. U kunt er voor kiezen om op 'volgende' te klikken zodat u een nieuwe scan te zien krijgt en verder kunt gaan met invoeren.

### Meerdere processen-verbaal op een scan

Op sommige scans kan informatie over meerdere processen-verbaal zichtbaar zijn. Het is helaas niet mogelijk om meerdere processen-verbaal tegelijk in te voeren via Het Volk. Een medewerker van Erfgoed Leiden en Omstreken zal de gegevens later rechtstreeks aan de database toevoegen. U neemt daarom de gegevens van het eerste proces-verbaal over en zet in het opmerkingenveld onderaan de pagina de volgende zin: *Er zijn meerdere processen-verbaal*.

Let er hierbij op dat u eerst op 'opmerking verzenden' klikt om de opmerking te registreren en daarna pas op 'taak opslaan' om de gegevens i.v.m. het eerste proces-verbaal te versturen.

| Opmerking                           |  |  |
|-------------------------------------|--|--|
| Er zijn meerdere processen-verbaal. |  |  |
|                                     |  |  |
|                                     |  |  |
|                                     |  |  |
| opmerking verzenden                 |  |  |

# Richtlijnen i.v.m. de schrijfwijze van de gegevens

### Spelfouten

We tikken alles letterlijk over dus **ook de spelfouten**. U hoeft niet aan te geven dat u denkt dat het om een spelfout gaat.

### Spelling van namen

Persoonsnamen, plaatsnamen en straatnamen neemt u over zoals ze in de tekst staan. Als een naam op een oude manier geschreven staat, hoeft u dit **niet** aan te passen naar de moderne spelling. Bijvoorbeeld 'Morschpoort' neemt u zo over en verandert u niet in 'Morspoort'.

Als een naam moeilijk te lezen is, kunt u op internet op zoek gaan naar de juiste spelling. Voor plaatsnamen en straatnamen kunt u wat u denkt dat er staat intikken bij <u>www.google.nl/maps</u>. Misschien vindt u op die manier om welke locatie het gaat. Anders plaatst u een @ teken om aan te geven dat de tekst onleesbaar is.

Voor persoonsnamen kunt u in onze personendatabase zoeken:

1) Als u relevante resultaten krijgt, komt de naam voor in de Leidse regio en is er een grote kans dat u het goed gelezen hebt. U kunt de naam met die schrijfwijze overnemen.

2) Als u geen resultaten krijgt, kunt u op een speciale manier zoeken in onze database:

Als u over 1 letter twijfelt, kunt u die vervangen door een vraagteken (?). Door te zoeken op 't?m', vindt u mensen die als achternaam Tam, Tem, Tim, Tom of Tum hebben.
Als u over meerdere letters twijfelt, kunt u een sterretje (\*) gebruiken. Door te zoeken op 'r\*eboom', vindt u mensen met achternaam Rozeboom, Roozeboom, Roseboom enz.
Mogelijk krijgt u op deze manier namen te zien waarvan u niet wist dat ze bestonden en kunt u de naam toch ontcijferen.

3) Onze database is uitgebreid voor de Leidse regio, maar er kwamen natuurlijk ook mensen uit andere streken naar Leiden die hier geen familie hadden. Het is dan goed mogelijk dat hun naam niet voorkomt in de database. U kunt via Google kijken of de naam die u denkt te lezen een bestaande naam is.

4) Als u er nog steeds niet uitkomt, kunt u een @ teken zetten om aan te geven dat de tekst onleesbaar is.

De namen van agenten komen vaak voor in de processen-verbaal. We hebben er daarom een lijst van gemaakt zodat u daarin kunt zoeken. Klik <u>hier</u> voor de lijst.

### Afkortingen

Afkortingen neemt u over zoals ze er staan, u schrijft ze dus niet voluit. Neem ook de punt over.

#### Gesplitste woorden

Soms paste een woord niet meer volledig op het einde van een regel en werd het gesplitst met een streepje. U mag de woorden gewoon aan elkaar geschreven overtikken.

#### **Hoofdletters**

Schrijf persoonsnamen, straatnamen en plaatsnamen **altijd met een hoofdletter**, zelfs al is dat niet zo in het proces-verbaal.

### Initialen

Initialen van personen neemt u over met puntjes, maar zonder spaties. U tikt dus 'E.D.D. Dettmer' en niet 'E. D. D. Dettmer'.

### Weergave aanpassen

Als u begint met invoeren, ziet u links de scan en rechts de invoervelden. Door op het icoontje boven de invoervelden te klikken, kunt u de invoervelden verplaatsbaar maken. U kunt de scan dan groter weergeven en de invoervelden direct ónder of náást de tekst plaatsen waar u mee bezig bent.

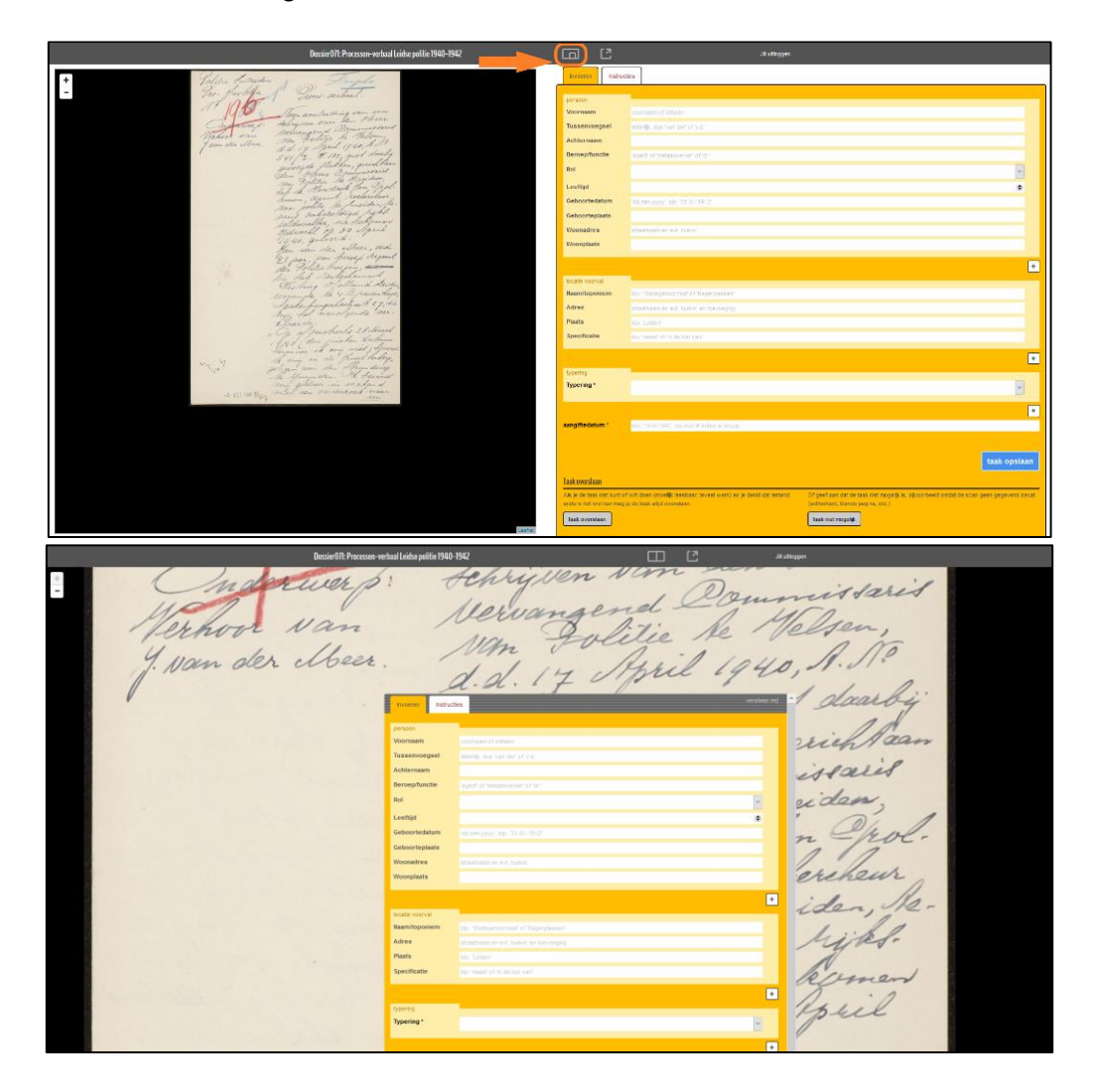

# Verschil 'taak overslaan' en 'taak niet mogelijk'

Er zijn twee mogelijkheden om een taak aan het systeem terug te geven:

1. **Taak overslaan:** u wilt de taak niet uitvoeren. Bijvoorbeeld omdat u de tekst niet goed kunt lezen of omdat u de pagina niet interessant vindt.

2. **Taak niet mogelijk:** de taak valt door niemand uit te voeren. Bijvoorbeeld omdat er geen scan met een proces-verbaal getoond wordt maar een vel papier met enkel een nummer en geen verdere informatie.

| Taak overslaan                                                                                                    |                                                                                                    |
|----------------------------------------------------------------------------------------------------|----------------------------------------------------------------------------------------------------|
| Als je de taak niet kunt of wilt doen (moeilijk<br>leesbaar, teveel werk) en je denkt dat iemand<br>anders het wel kan mag je de taak altijd | Of geef aan dat de taak niet mogelijk is,<br>bijvoorbeeld omdat de scan geen gegevens<br>bevat (achterkant, blanco pagina, etc.) |
| overslaan.<br>taak overslaan                                                                                                    | taak niet mogelijk                                                                                                    |

# Later verder gaan met een scan

Een scan blijft 48 uur voor u gereserveerd en alles wordt automatisch bewaard in een cookie op uw computer. U kunt de website dus verlaten en later verder gaan waar u gebleven was. Gebruik 'taak opslaan' alleen als u volledig klaar bent.

# Volledig proces-verbaal lezen

In Het Volk is nu alleen de eerste pagina van elk proces-verbaal zichtbaar: hierop staat alle benodigde informatie. Het is echter mogelijk om vanuit deze pagina door te klikken naar het gehele proces-verbaal.

Klik op de rood omrande knop om de scan te openen op de website van Erfgoed Leiden en Omstreken:

| Dossier071: Processen-verbaal Leidse politie 1940-1942 Handleiding                                                                                                    |                                  | Erfgoed Leiden en Omstreken uitloggen                                                                                                   |
|----------------------------------------------------------------------------------------------------|----------------------------------|----------------------------------------------------------------------------------------------------|
| +<br>-<br>Nº 15.00<br>Nº 25.00                                                                                                    | Neem de gegeve<br>de onderwerpen | ns i.v.m. personen en locaties over in de juiste velden. Kies een 'typering' uit<br>lijst en neem de aangiftedatum over.<br>Instructies |
|                                                                                                    | persoon                          |                                                                                                    |
|                                                                                                    | voornaam                         | voornaam of initialen                                                                                                    |
|                                                                                                    | Tussenvoegs                      | el letterlijk, dus 'van der' of 'v.d.'                                                                                                  |
|                                                                                                    | Achternaam                       |                                                                                                    |
| In workand met merenagning confrigen wie arter and article avecage avecage ave | Beroep/functi                    | e fagent' of 'metaalwerker' of 'dr.'                                                                                                    |
| Loiden, terema onbesoligi rijkevaldmahter gahooris<br>Group Gauna Vi hor, gahoran te Hilreman, 3 Webru-<br>ari 107, directaur bij Aratigra ris Uitgevaramatschupji                                                                                                    | Rol                              | ~                                                                                                    |
| N.V. to Leiden, wennade to telden, Eljusburgarweg 167, die<br>vorklaufdet<br>"In de mand September 1943, oktying onze firma een                                                                                                    | Leeftijd                         |                                                                                                    |
| soliriyan yan dattor <u>A. A. B. Aron to a</u> boog an wan an<br>Panter lignerabrici ta Manondal, an rin war madagedeald,<br>dat door sen colperteur genand <u>tintras ang genoende ates</u> .                                                                                                    | Geboortedatu                     | m 'dd-mm-yyyy', bijv. '31-01-1912'                                                                                                    |
| miljican don unbord was bedoelde ashrijven had dese Krimpun<br>het doen woorkomen sloof dit weekblad werd ditgegeven door                                                                                                    | Geboorteplaa                     | ts                                                                                                    |
| onus firms, mar het algemanriet samorhan in fre door om<br>he wekonkt mu de N.T. De Spaarwenkin te Maarlam, hebben<br>wij wist meer met bekondt hijdnobritt uit te stam.<br>wij wiste meer met bekondt hijdnobritt uit te stam.                                                                                                    | Woonadres                        | straatnaam en evt. huisnr.                                                                                                    |
| wij hebbes hen den oak geen ogdracht gezerern og onte daam<br>abonnementen af te skulter op het weekbig "Ponorum".<br>It treed in daar at gemachtigte mor worengenoemde                                                                                                    | Woonplaats                       |                                                                                                    |
| N.V. op."<br>En voriceing on velharding in concept getenkend.                                                                                                    |                                  |                                                                                                    |
| En heb ik hiervan op unbtseed dit proces-verbaal opge-<br>maakt, getoetend en govieten.<br>Leiden, 15 Februari 1943.                                                                                                    |                                  |                                                                                                    |
| De reuhercheurtwan Folitie,                                                                                                    | locatie voorval                  |                                                                                                    |
| ) pardout .                                                                                                    | Naam/toponie                     | m bijv. 'Stadsgehoorzaal' of 'Kagerplassen'                                                                                             |
| (J.van Dorp)                                                                                                    | Adres                            | straatnaam en evt. hulsnr. en toevoeging                                                                                                |
|                                                                                                    | Plaats                           | bijv. 'Leiden'                                                                                                    |
| attended to be a second at the second second s                                                                                                    | Leanet                           |                                                                                                    |

Rechts onderin kunt u met de pijltjesknoppen doorheen de scans bladeren.

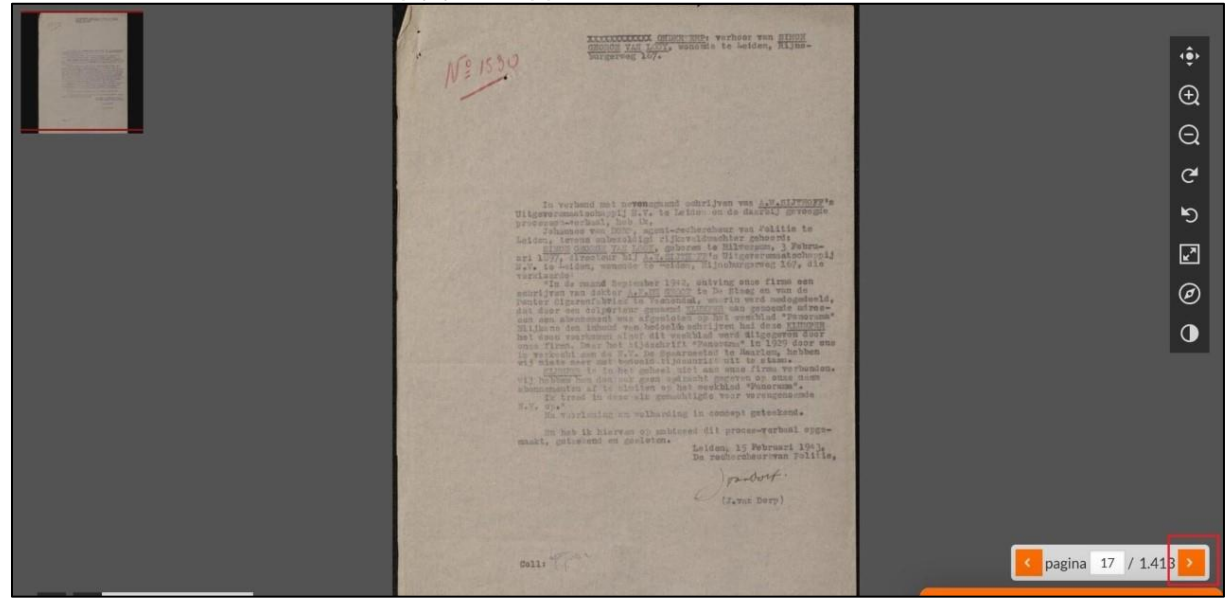

Let op: de processen-verbaal zijn op de website niet van elkaar gescheiden maar liggen op een 'stapel'. Daarom is de overgang van het ene proces-verbaal naar het andere helaas niet altijd even duidelijk. Door een paar scans verder te bladeren kunt u erachter komen of het nog om dezelfde zaak gaat.

# Vragen of opmerkingen

U kunt contact met ons opnemen via <u>dossier071@erfgoedleiden.nl</u>. We proberen u zo vlug mogelijk een antwoord op uw vraag te bezorgen.